# Passos para a solicitação de acesso ao Livro Eletrônico e Fly e-Nota:

## 1. Cadastro do Usuário:

Para solicitar acesso à qualquer um dos sistemas, primeiro é necessário criar uma conta de usuário dos sistemas Betha (se você já possui uma conta pode pular essa etapa). Para isso acesse o site:

## e-gov.betha.com.br

e clique em "Central do Usuário" como mostra a figura ao lado:

Isto te levará à tela de login da Central de Usuário. Nesta tela clique em "Cadastre-se" realçado na figura ao lado:

## °<sup>O</sup> ВЕТНА

### Qual sistema você deseja acessar?

| B BI Fly                    | <b>B</b> Custos                         | B Controle Interno   |
|-----------------------------|-----------------------------------------|----------------------|
| B Livro Eletrônico          | <b>B</b> Livro Eletrônico - Nova versão | B Protocolo Fly      |
| <b>B</b> Transparência Fly  | B e-Nota Fly                            | B Cidadão Web        |
| B Cidadão Web - Nova versão | B Patrimônio Fly                        | B Servidor Público   |
| B Pontual Fly               | B Saúde Fly                             | B Social Fly         |
| B Educa Web                 | B Gestão Web                            | B Portal Atendimento |
| B Central do Usuário        | ]                                       |                      |

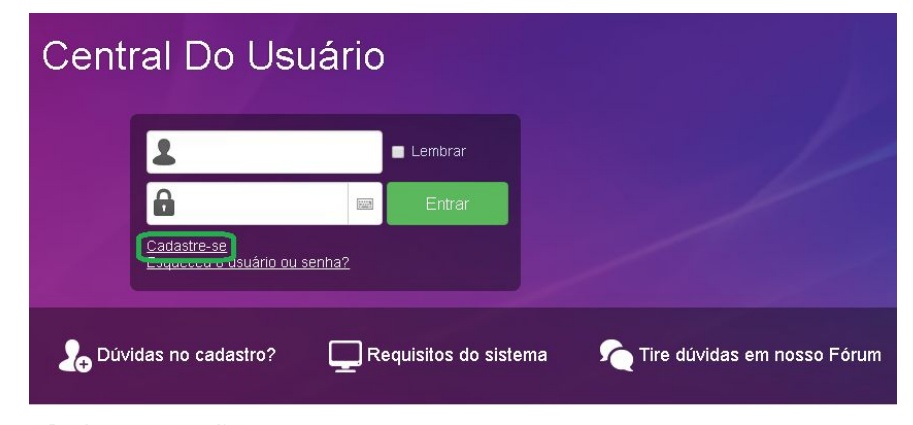

#### Conheça nosso site

Um canal de informações e atendimento criado para você Saiba mais

Na próxima página siga as instruções na tela para o preenchimento dos dados e clique em "Criar Conta" no final da página.

Após essa etapa, um e-mail será enviado para o endereço de e-mail que você cadastrou com um link de verificação do seu e-mail. Acesse o seu e-mail e clique no link para verificar sua conta.

Após isso sua conta foi criada e agora você poderá solicitar acesso tanto ao Livro Eletrônico quanto ao Fly e-Nota.

| Informações de login                                                                                         |                                  |  |
|----------------------------------------------------------------------------------------------------|----------------------------------|--|
| Usuário de conexáo: 1                                                                                        | Folo:                            |  |
| Senha: 1                                                                                                    | 0                                |  |
|                                                                                                    | Geratior de senha                |  |
| Sua servica deux conter <b>8 au mai s caractere s</b><br>o minimo de segurança.<br>Continnação da servica: * | para que hala                    |  |
| Informações pessoais<br>Nome:*                                                                               |                                  |  |
| Dala de nas cimenio: 1 y                                                                                     | Sexo:"                           |  |
|                                                                                                    | 🗂 Selectone uma opção -          |  |
| Email:*                                                                                                    | Comimação do e-mail:             |  |
| Email secundârio: 1                                                                                          | Contimação do e-mail secundârio: |  |
| Celular:                                                                                                    | Contimação do celutar:           |  |
| Informações do seu local de tr:<br>Nome:"                                                                    | abalho                           |  |
| Estado: 1                                                                                                    | Municipio:*                      |  |
| goito pownrown                                                                                               | SEEDORE AND OLD                  |  |
| Digi le o lexio 🛸 💿                                                                                          |                                  |  |
| For tauor, digilie os caraçieres mos irados na                                                               |                                  |  |

## 2. Solicitar acesso ao Fly e-Nota:

Acesse o site <u>e-gov.betha.com.br</u> e selecione "e-Nota Fly" e clique em solicitação de acesso.

Abaixo da "Solicitação de Acesso" verifique se a prefeitura está correta e entre com os dados de usuário e senha da sua conta dos sistemas Betha e em seguida clique em "Validar usuário".

(Neste exemplo estamos usando a entidade de Prefeitura de Balneário Rincão)

Na próxima página preencha o seus dados e clique em "Finalizar solicitação". (Obs. Verifique com o fiscal do município se é necessária a autenticação da solicitação de acesso ou assinatura digital)

Após isso aguarde o fiscal deferir a sua solicitação e depois retorne à tela de login do Fly e-Nota (link realçado em vermelho na imagem do site da prefeitura, acima).

Entre com o usuário e senha da sua conta e você terá acesso ao sistema.

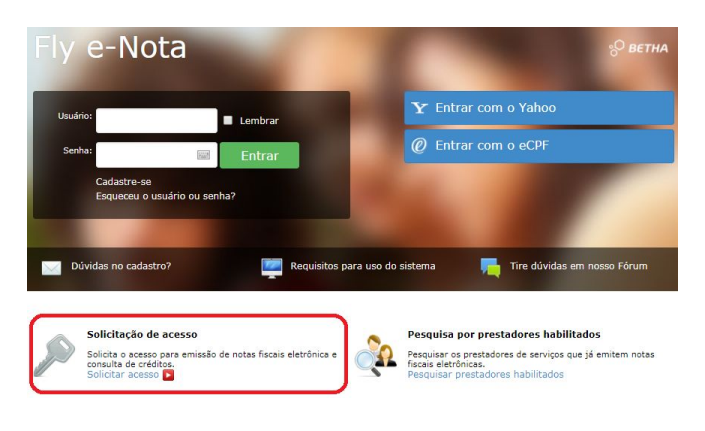

## r**e-Nota** para Sair

Solicitação de Acesso PREFEITURA MUNICIPAL DE BALNEARIO RINCAO

Caso a prefeitura acima informada, não seja a prefeitura selecionada por você clique aqui

### 🕦 Atenção

A prefeitura disponibiliza a opção de emitir o documento da Solicitação de Acesso sem a necessidade da assinatura digital. Porém, caso o contribuinte queira realizar a assinatura digital, é necessário o uso do Assinador Betha, Maiores informações, consulte o manual disponível aque.

° ВЕТНА

Download do Assinador Betha, para Windows: aqui. Download do Assinador Betha, para Linux: aqui. Download do Assinador Betha, para Mac. aqui.

### Usuário de conexão

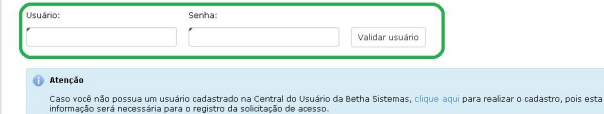

### Olá!

Seu e-mail é: Seu e-mail aquí Caso a pessoa acima informada não seja você clique aqu

### Dados cadastrais

| CPF / CNPJ:          |            |         |         |
|----------------------|------------|---------|---------|
| Nome / Razão social: |            |         |         |
| ndereço              |            |         |         |
| CEP:                 | Município: | Bairro: |         |
| Logradouro:          |            |         | Número: |
| Complemento:         |            |         |         |

### Informações para contato

| Telefone:               | Fax: | Celular: |  |
|-------------------------|------|----------|--|
| E-mail do contribuinte: |      |          |  |

Finalizar solicitação

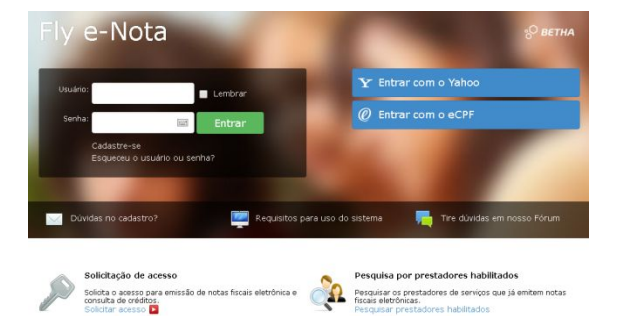

## 3. Solicitar acesso ao Livro Eletrônico:

Acesse o site <u>e-gov.betha.com.br</u> e selecione "Livro Eletronico - Nova Versão" e clique em solicitação de acesso.

A seguir entre com o município a qual você quer solicitar acesso.

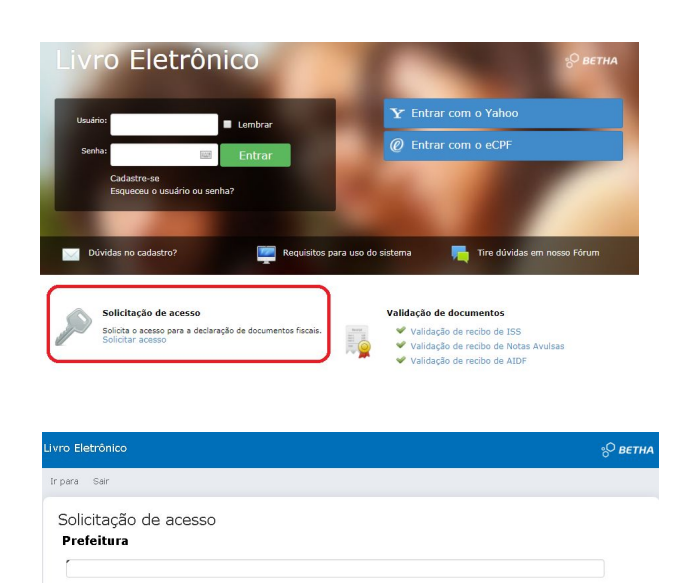

Nesta tela, entre com o seu usuário e senha da sua conta dos sistemas Betha e clique em "Validar Usuário".

(Verifique que a entidade está correta, neste exemplo estamos usando a entidade de Prefeitura de Balneário Rincão)

Aqui preencha os campos com seus dados e clique em "Finalizar solicitação".

Após isso aguarde o fiscal deferir a sua solicitação e depois retorne à tela de login do Livro Eletrônico (link realçado em vermelho na imagem do site da prefeitura, acima).

| • | ы | à |  |
|---|---|---|--|

Seu e-mail é: Seu e-mail aqui Caso a pessoa acima informada não seja você clique aqui

| ome / Razão social: |            |          |         |       |
|---------------------|------------|----------|---------|-------|
| ndereço             |            |          |         |       |
| CEP:                | Município: |          | Bairro: |       |
| Logradouro:         |            |          | Nún     | iero: |
| Complemento:        |            |          |         |       |
| Informações para    | a contato  | artitur  |         |       |
| Telefone:           | Fax:       | Celular: |         |       |

Entre com seu usuário e senha e você terá acesso ao Livro Eletrônico.

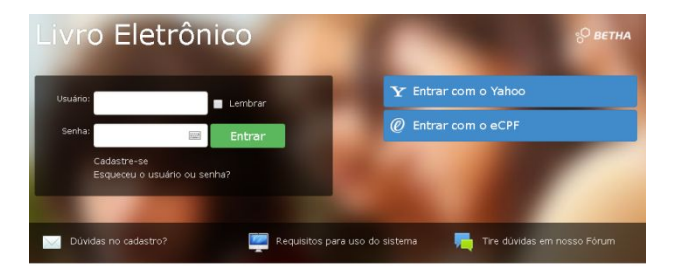